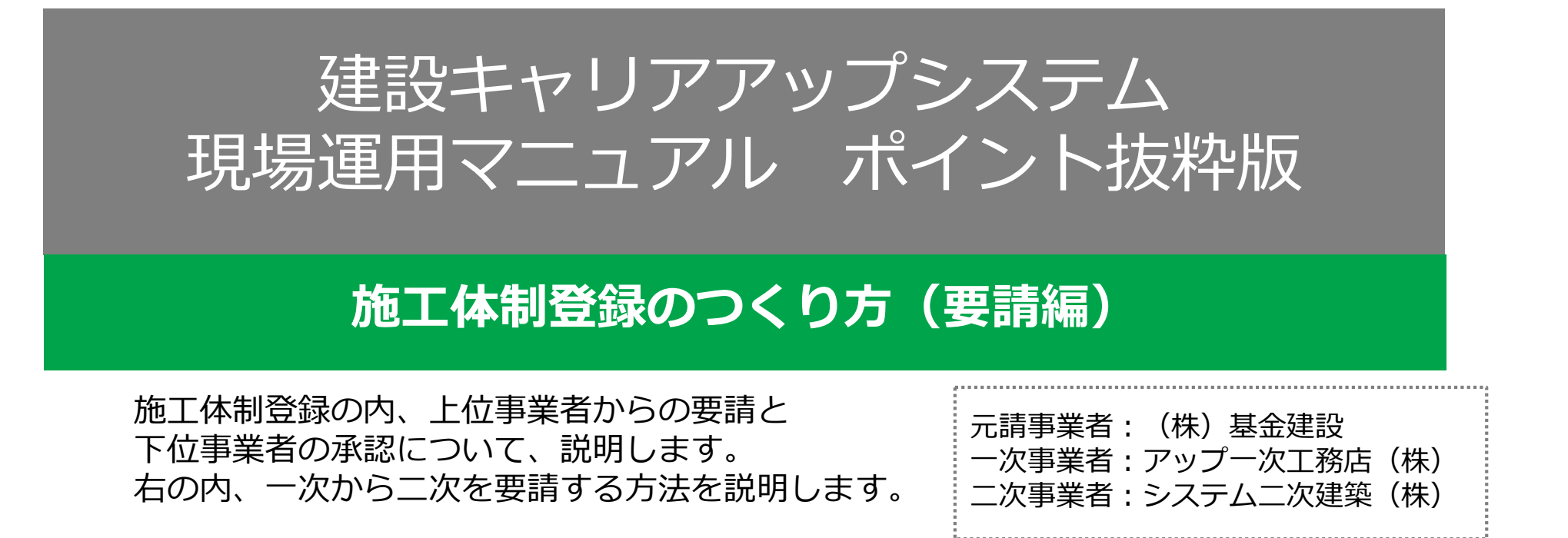

| 建設キャリアアップシステム                             |   | 510_閲覧<br>520_就業履歴      | トップ                   |                     |                                     |  |  |  |  |
|-------------------------------------------|---|-------------------------|-----------------------|---------------------|-------------------------------------|--|--|--|--|
| Construction Careerup System              |   | 540_安全書類<br>610_現場 · 契約 | データがあ                 | 2 [6                |                                     |  |  |  |  |
| 1<br>ログインID 101                           | 3 | 620_施工体制登録              |                       | /<br>③「:<br>ック      | 200990089。<br>10_施工体制登録」をクリ<br>します。 |  |  |  |  |
| バスワード 💵                                   |   | -<br>11_施工体制パターン登<br>録  | 所屈技能有                 | 所屋技能者一覧             |                                     |  |  |  |  |
| ログイン                                      |   | 20_技能者登録                | 技育<br>2472639589      | <b>能者ID</b><br>7921 | 氏名/Name<br>杭建太                      |  |  |  |  |
| ▲ ① I Dとパスワードを入力し、                        |   | 21_作業員名簿パターン<br>登録      | 0810333481            | 6721                | 山田一郎                                |  |  |  |  |
| ※ ログインをクリックします。                           |   | 30_事業者間合意               | 現場一覧 (所屋技能者が就業している現場) |                     |                                     |  |  |  |  |
| ■ 事業有貢任者、階層管理者よに<br>は現場管理者のIDが操作可能<br>です。 |   | 40_承認要請リスト              | 現                     | 場ID                 | 現場名                                 |  |  |  |  |

## 施工体制登録のつくり方

| 710_代行申請       ・         720_所属技能者確認       ・         810_事業者管理       ・         820_変更       ・         830_開示設定       ・         900_退会       ・         910_グウンロード       ・ | Q 検索<br>Q 検索<br>構築結果 (現場契約情報<br>0255<br>0635<br>0025<br>0635<br>0025<br>(青く)<br>3023<br>押しま<br>364<br>40224814116771<br>2<br>82987117254471<br>第<br>40224814116771<br>2<br>82987117254471<br>第<br>4<br>2<br>2<br>9<br>1<br>2<br>1<br>2<br>1<br>2<br>2<br>2<br>3<br>1<br>2<br>2<br>2<br>3<br>1<br>2<br>2<br>2<br>2<br>3<br>2<br>2<br>3<br>2<br>3<br>2<br>3<br>2<br>3<br>2<br>3<br>2<br>3<br>2<br>3<br>2<br>3<br>2<br>3<br>2<br>3<br>2<br>3<br>2<br>3<br>2<br>3<br>2<br>3<br>3<br>3<br>3<br>3<br>3<br>3<br>3<br>3<br>3<br>3<br>3<br>3 | <ul> <li>         ・日1001度上中時に登録これでいる未寄     </li> <li>         ・環場名         ・環境         ・し、設定ボタンを         す。         ・         ・         ・</li></ul>                                                                                                    | 現場事務所の住所<br>大船市か678<br>首区四谷6-5<br>曳野市伊賀2568番地<br>黄須賀新市あ123<br>マロック・パー<br>「「「「「「「「」」」」」<br>「「「」」」」」<br>「「」」」」<br>「「」」」」<br>「」」」」<br>「」」」」<br>「」」」」<br>「」」」<br>「」」」」<br>「」」」」<br>「」」」」<br>「」」」」<br>「」」」」<br>「」」」」<br>「」」」」<br>「」」」」<br>「」」」」<br>「」」」」<br>「」」」」<br>「」」」」<br>「」」」」<br>「」」」」<br>「」」」」<br>「」」」」<br>「」」」」<br>「」」」」<br>「」」」」<br>「」」」」<br>「」」」」<br>「」」」<br>「」」」<br>「」」」<br>「」」」<br>「」」」<br>「」」」<br>「」」」<br>「」」」」<br>「」」」<br>「」」」<br>「」」」」<br>「」」」<br>「」」」<br>「」」」<br>「」」」」<br>「」」」<br>「」」<br>「」」」<br>「」」」<br>「」」」<br>「」」<br>「」」<br>「」」<br>「」」<br>「」」<br>「」」<br>「」」<br>「」」<br>「」」<br>「」」<br>「」」<br>「」」<br>「」」<br>「」」<br>「」」<br>「」」<br>「」」<br>「」」<br>「」」<br>「」」<br>「」」<br>「」」<br>「」」<br>「」」<br>「」」<br>「」<br>「 |
|----------------------------------------------------------------------------------------------------|----------------------------------------------------------------------------------------------------|----------------------------------------------------------------------------------------------------|----------------------------------------------------------------------------------------------------|
| 720.所属技能者確認       ・         810_事業者管理       ・         820.変更       ・         830.開示設定       ・         900.退会       ・         910_ダウンロード       ・                          | Q 検索<br>ダクリア<br>検索結果 (現場契約情報<br>0259<br>0635<br>002<br>3002<br>3002<br>3002<br>3002<br>3002<br>第一日<br>第一日<br>第一日<br>第一日<br>第一日<br>第一日<br>第一日<br>第一日<br>第一日<br>第一日                                                                                                    | <ul> <li>         ・</li> <li>         現場名         現場名     </li> <li>         体制を組む現場名を選択         反転)し、設定ボタンをす。     </li> <li> <b>7</b>□建設工事         東見         ニホテル新橋新築工事     </li> </ul>                                                                                   | 現場事務所の住所<br>大船市から78<br>宮区四谷6-5<br>曳野市伊賀2568番地<br>貴須賀新市あ123<br>7  区虐ノ門<br>防港区西新橋                                                                                                    |
| 810_事業者管理<br>820 <u>変</u> 更<br>830_開示設定<br>900_退会<br>910_ダウンロード                                                                                                    | 検索結果 (現場契約情報<br>現場ID<br>0259<br>0635<br>3002<br>3023<br>第一世のまで<br>36460-1050014<br>40224814116771<br>2<br>82987117254471<br>第<br>40224814116771<br>2<br>82987117254471<br>第<br>40224814116771<br>2<br>82987117254471<br>第<br>4<br>4<br>4<br>4<br>4<br>4<br>4<br>4<br>4<br>4<br>4<br>4<br>4                                                                                                    | <sup>取場名</sup><br>現場名<br>体制を組む現場名を選択<br>反転)し、設定ボタンを<br>す。<br>プロ建設工事<br>東京<br>1                                                                                                    | 現場事務所の住所<br>大船市か678<br>百区四谷6-5<br>曳野市伊賀2568番地<br>黄須賀新市あ123<br>マロック・パー<br>球区虎ノ門<br>防港区西新橋                                                                                                    |
| 810_事業者皆生<br>820 <u>家</u> 更<br>830.開示設定<br>900 <u>退</u> 会<br>910_ダウンロード                                                                                                  | 検索結果(現場契約情報<br>0259<br>0633<br>3002<br>3023<br>3044<br>40224814116771<br>2<br>82987117254471<br>第<br>4<br>4<br>2<br>2<br>4<br>4<br>2<br>2<br>8<br>2<br>9<br>4<br>4<br>2<br>2<br>8<br>2<br>9<br>4<br>1<br>2<br>5<br>6<br>1<br>7<br>8<br>7<br>8<br>7<br>8<br>7<br>8<br>7<br>8<br>7<br>8<br>7<br>8<br>7<br>8<br>7<br>8<br>7                                                                                                    | <ul> <li>         ・</li> <li>         現場名         ・</li> <li>         現場名         ・</li> <li>         体制を組む現場名を選択         反転)し、設定ボタンを         す。         ・</li> <li>         プロ建設工事         </li> <li>         プロ建設工事         </li> <li>         エホテル新橋新築工事     </li> </ul> | 現場事務所の住所<br>大船市から78<br>習区四谷6-5<br>曳野市伊賀2568番地<br>貴須賀新市あ123<br>7  区はノ門<br>防港区西新橋                                                                                                    |
| 820 <u>変更</u><br>830_開示設定<br>900 <u>退</u> 会<br>910_ダウンロード                                                                                                    | 現場ID<br>0259<br>0635<br>3002<br>3023 押しま<br>3646 2025 117254471 第<br>82987117254471 第                                                                                                    | <sup>現場名</sup><br>体制を組む現場名を選択<br>反転)し、設定ボタンを<br>す。<br>プロ建設工事 東京<br>ニホテル新橋新築工事 東京                                                                                                    | 現場事務所の住所<br>大船市から78<br>首区四谷6-5<br>曳野市伊賀2568番地<br>黄須賀新市あ123<br>マロック・パー<br>マロック・パー<br>マロック・パー<br>支援区売ノ門<br>ひ港区西新橋                                                                                                    |
| 830_開示設定<br>900 <u>退会</u><br>910_ダウンロード                                                                                                    | 現場ID<br>0259<br>0633<br>3002<br>3023<br>理しま<br>3646<br>40224814116771 Z<br>82987117254471 第                                                                                                    | <sup>現場名</sup><br>体制を組む現場名を選択<br>反転)し、設定ボタンを<br>す。<br>プロ建設工事 東京<br>ニホテル新橋新築工事 東京                                                                                                    | 現場事務所の住所<br>大船市から78<br>習区四谷6-5<br>曳野市伊賀2568番地<br>貴須賀新市あ123<br>7  区虎ノ門<br>防港区西新橋                                                                                                    |
| 900 <u>退会</u> ・<br>910 <u>-</u> ダウンロード・                                                                                                    | 0259<br>0635<br>3002<br>3023<br>月日<br>3023<br>月日<br>40224814116771<br>82987117254471<br>第<br>40224814116771<br>82987117254471<br>第                                                                                                    | 体制を組む現場名を選択<br>反転)し、設定ボタンを<br>す。<br>プロ建設工事<br>東京<br>エホテル新橋新築工事                                                                                                    | 大船市か678<br>首区四谷6-5<br>曳野市伊賀2568番地<br>黄須賀新市あ123<br>マスペノ門<br>功港区虎ノ門<br>政港区西新橋                                                                                                    |
| 910_ダウンロード                                                                                                    | 0633<br>3002<br>3023<br>押しま<br>3646<br>40224814116771<br>2<br>82987117254471<br>第<br>4<br>4<br>4<br>4<br>4<br>4<br>4<br>4<br>4<br>4<br>4<br>4<br>4                                                                                                    | 反転)し、設定ボタンを<br>す。<br>プロ建設工事<br>東京<br>二ホテル新橋新築工事                                                                                                    | <ul> <li>百区四谷6-5</li> <li>史野市伊賀2568番地</li> <li>黄須賀新市あ123</li> <li>一 区域 /門</li> <li>7 区域 /門</li> <li>7 砂皮の /門</li> <li>7 砂皮の 新橋</li> </ul>                                                                                                    |
|                                                                                                    | 3023 押しま<br>36460-1050011 2<br>40224814116771 Z<br>82987117254471 第                                                                                                    | す。     オロ建設工事     東京都       ニホテル新橋新築工事     東京都                                                                                                    | 東京市所9月2500m28<br>黄須賀新市あ123<br>7日<br>7日<br>7日<br>7日<br>7日<br>7日<br>7日<br>7日<br>7日<br>7日                                                                                                    |
|                                                                                                    | 3646           40224814116771           22987117254471           第           《<1>>>                                                                                                    | <b>プロ建設工事</b><br>二ホテル新橋新築工事<br>東京都<br>東京都                                                                                                    | 24年1月<br>7月<br>7月<br>7月<br>7月                                                                                                    |
|                                                                                                    | 40224814116771 Z<br>82987117254471 第<br>« < 1 > »                                                                                                    | プロ建設工事         東京都           ニホテル新橋新築工事         東京都                                                                                                    | 10港区虎ノ門<br>10港区西新橋                                                                                                    |
|                                                                                                    | 82987117254471 第<br>《 < 1 > »                                                                                                    | ニホテル新橋新築工事 東京都                                                                                                    | 抑港区西新橋                                                                                                    |
|                                                                                                    | « « 1 » »                                                                                                    |                                                                                                    |                                                                                                    |
|                                                                                                    |                                                                                                    |                                                                                                    |                                                                                                    |
|                                                                                                    |                                                                                                    |                                                                                                    |                                                                                                    |
|                                                                                                    | 8 設定 トップページ                                                                                                    |                                                                                                    |                                                                                                    |
|                                                                                                    |                                                                                                    |                                                                                                    |                                                                                                    |
|                                                                                                    |                                                                                                    | 施上体制 <b>争</b> 美有;                                                                                                    | 赛状                                                                                                    |
| ◎吉業老校泰上り溜切                                                                                                    |                                                                                                    | 業老リフトトの溜扣 ○十一惑得する事業者                                                                                                    |                                                                                                    |
| ● ⇒未合使未より進入                                                                                                    |                                                                                                    | 業有り入下より進が、○工に豆跡する事業を                                                                                                    | 19ストより進 <u>が</u>                                                                                                    |
| 事業者ID いずれか必須                                                                                                    | ⑦施工                                                                                                    | 体制に組み込みたい会社                                                                                                    |                                                                                                    |
| 96131765752422                                                                                                    | の事業                                                                                                    | 者IDまたは事業者名を                                                                                                    |                                                                                                    |
| 事業者名 いずれか必須                                                                                                    |                                                                                                    | ます。                                                                                                    |                                                                                                    |
|                                                                                                    | 8検索                                                                                                    | ボタンを押します。                                                                                                    |                                                                                                    |
| 建設業許可承見 1997                                                                                                    | h. 10.50                                                                                                    |                                                                                                    |                                                                                                    |
| 建設業計可番号種類                                                                                                    | 10 MI2 MI2 MI                                                                                                    | 建設業許可番号                                                                                                    |                                                                                                    |
|                                                                                                    |                                                                                                    | → 第                                                                                                    | 号                                                                                                    |
|                                                                                                    |                                                                                                    |                                                                                                    |                                                                                                    |
| 法人番号 いずれか必須                                                                                                    |                                                                                                    |                                                                                                    |                                                                                                    |
|                                                                                                    |                                                                                                    |                                                                                                    |                                                                                                    |
| 8                                                                                                    |                                                                                                    |                                                                                                    |                                                                                                    |
|                                                                                                    |                                                                                                    |                                                                                                    |                                                                                                    |
| Q 検索 🥒 クリア                                                                                                    |                                                                                                    |                                                                                                    |                                                                                                    |
|                                                                                                    | <ul> <li>●事業者検索より選択</li> <li>事業者ID いずれか必須</li> <li>96131765752422</li> <li>事業者名 いずれか必須</li> <li>建設業許可番号 いずれか必須</li> <li>法人番号 いずれか必須</li> </ul>                                                                                                    | <ul> <li>●事業者検索より選択 ○代理手続き合意済事</li> <li>事業者ID いずれから気</li> <li>96131765752422</li> <li>事業者名 いずれから気</li> <li>②施工の事業</li> <li>①第二の事業</li> <li>入力し</li> <li>③検索</li> <li>建設業許可番号 いずれから気</li> <li>建設業許可番号種類</li> <li>法人番号 いずれから気</li> </ul>                                      | ●事業者検索より選択 〇代理手続き合意済事業者リストより選択 〇主に登録する事業者         ●事業者ID (\frithese         96131765752422         事業者名 (\frithese         事業者名 (\frithese         ②施工体制に組み込みたい会社         の事業者 I Dまたは事業者名を         入力します。         ⑧検索ボタンを押します。         建設業許可番号 (\frithese         上         全                                                                                                    |

## 施工体制登録のつくり方

| 事業者一覧  |                                                           |                  |           |                             |         |                     |       |   | 510_閲 | <b>E</b> =                            | ۲. M           | ▲ 1 情報登録                   |           |            |        | 技術新 🔻      |
|--------|-----------------------------------------------------------|------------------|-----------|-----------------------------|---------|---------------------|-------|---|-------|---------------------------------------|----------------|----------------------------|-----------|------------|--------|------------|
| 行選択    | 事業者ID                                                     | 事業者名             | 建設業許可番号種類 | 建設業許可番号振興局                  | 建設業許可番号 | 所在地                 | 代表者名  |   | 520_就 |                                       |                | 下位個別登録が完                   | 了しました。    |            |        |            |
| 9      | 96131765752422                                            | システム二次建<br>築 (株) |           |                             |         | 東京都板橋区板橋<br>150-150 | 二次 建築 |   | 540_安 |                                       | ſ              | ①「はい」                      | を押します     | - <b>.</b> |        |            |
| «c « 1 | > 3>                                                      |                  |           |                             |         |                     |       |   | 610_現 | 場・契約・                                 |                | 40224814116771             | Zブロ建      | 設工事        | (IL)   |            |
| 建設業許   | 可無でCCUS未登                                                 | 検索               | におけていていた。 | <sub>示されます。</sub><br>躍択のラジァ | tボタ     |                     |       |   |       |                                       |                |                            |           |            |        |            |
| 事業者名   | 事業務     ンを選択します。            ・・・・・・・・・・・・・・・・・・・・・・・・・・・・・ |                  |           |                             |         |                     | 施工体制  |   |       | 2220000000000000000000000000000000000 | ました。こ<br>が未承認と | した。この時点では、<br>「未承認と表示されます。 |           |            |        |            |
| 代表者名   |                                                           |                  |           |                             |         |                     |       |   | 次数    | 事業者ID                                 |                | 事業者名                       | 工事名称・工事内容 | ステータス      |        |            |
|        |                                                           |                  |           |                             |         |                     |       |   | 元請    | 39809523422822                        | (株             | \$) 基金建設                   |           | 登録         |        |            |
|        |                                                           |                  |           |                             |         | 10                  |       | 4 | 1     | 28862153068122                        | アッ             | ノプー次工務店(株)                 |           | 登録         | 下位個別登録 | 下位施工体制パターン |
|        |                                                           |                  |           |                             |         | 設定                  | 夏る    |   | 2     | 96131765752422                        | シス             | マテム二次建築 (株)                |           | 未承認        |        |            |

以上で、元請事業者である「(株)基金建設」が現場・契約情報に登録した「Zプロ建設工 事」に、一次下請事業者である「(株)基金一次建設」が、二次下請として「システム二次建 築(株)」を設定することができました。

まだ、システム二次建築(株)において、ステータスが『未承認』という状態になっています。この未承認を『承認』に変える操作方法を『ポイント抜粋版\_施工体制の承認』にて、説明します。